# SA/2D Connections

Cameron Ackerman, P.E., D.WRE Steve Piper

USACE, Institute for Water Resources, Hydrologic Engineering Center

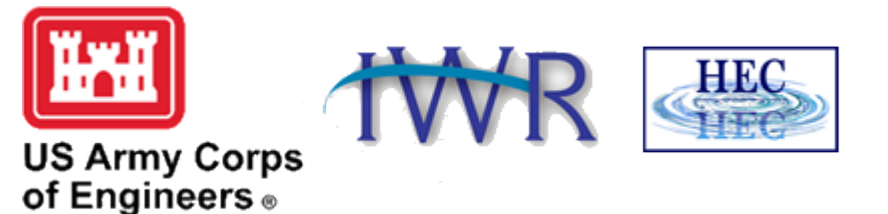

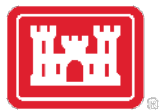

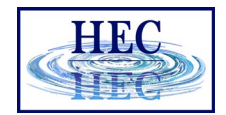

### Internal SA/2D Area Conn

- Discuss using SA/2D Area Conn inside of 2D areas
  - aka Hydraulic Structures (HS)

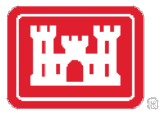

#### Hydraulic Structure Example

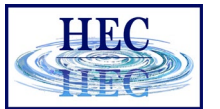

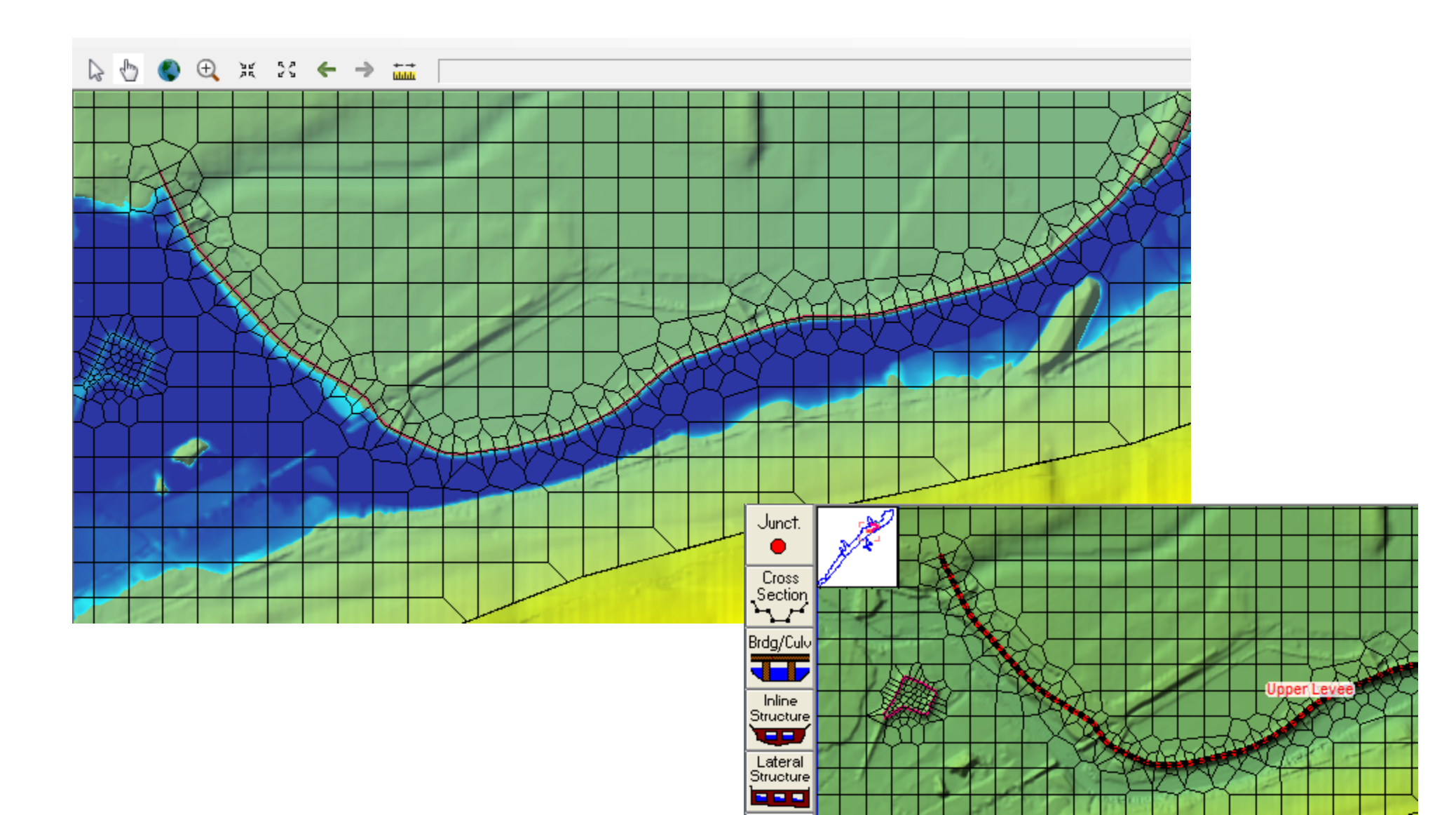

3

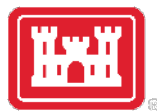

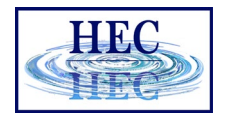

#### Hydraulic Structures (HS)

- User entered station/elevation data overrides terrain data
- Can add breaches
- Can add culverts and gates
  - Culvert/Gates can be georeferenced
- Can model with weir equation or 2D equation
- HS centerline is also a breakline

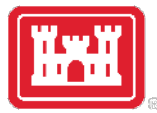

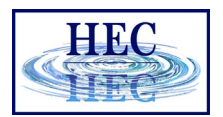

#### Levees With HS

- When:
  - Bad Terrain data
  - Structure too high for 2D equations (i.e. water fall), Weir equation is a better solution
  - Need Culverts, Gates, or Breaching
- Create the HS and enter the Station/Elevation (SE) data
- The user entered SE data controls the flow over the structure

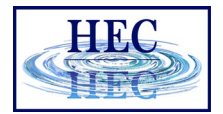

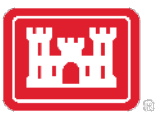

#### "Levees" Without HS

- Breaklines may be all that is needed!
- IF
  - The terrain data is good enough
  - The Faces line up accurately
  - Normal 2D Equation is appropriate
  - No culverts, gates, breaches, etc.

#### • THEN

- No HS required!

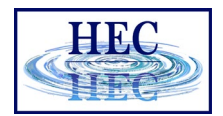

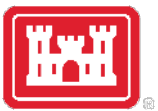

#### Overview Data Entry

- Create HS Centerline
  - Convert existing breakline (if breakline already exists)
  - Download centerline (if available)
  - Or draw by hand
- HS goes left to right looking downstream (for positive flow convention)
- Edit Centerline/Breakline and Cell Mesh, as needed (the centerline is also a breakline)
- Enter station/elevation of weir
- Enter culverts, gates, breach, etc.
- Select 2D Domain or Weir Eq.

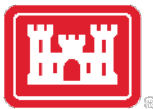

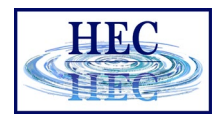

## Converting a Breakline

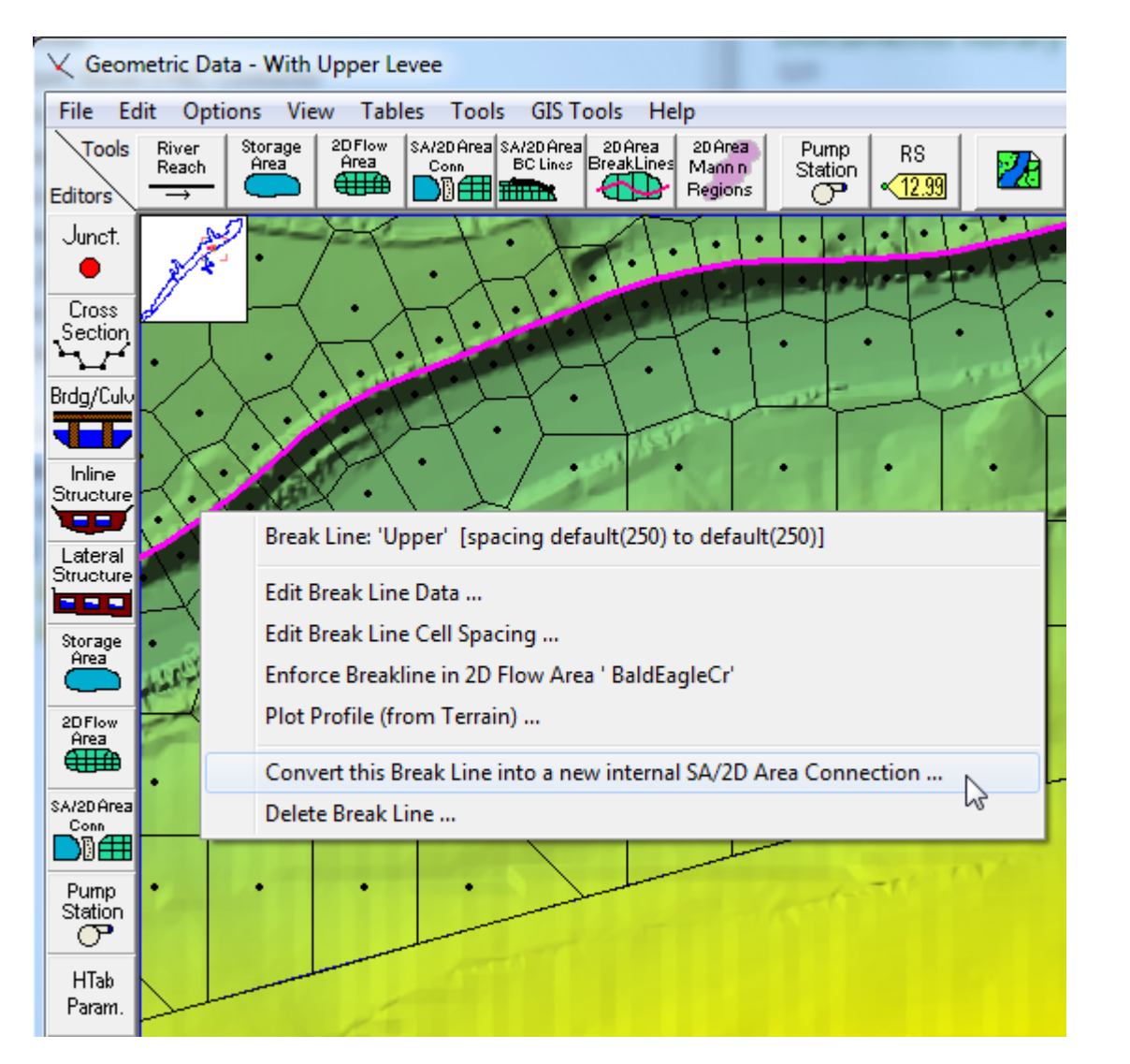

- If a Breakline has already been created, then it can be converted to a hydraulic structure.
- Left-click on the Breakline and select **Convert...**

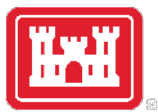

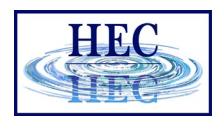

## **Drawing HS Centerline**

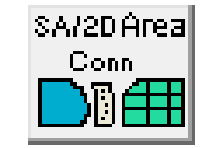

- Click SA/2D Conn and draw the location of the HS
- Double-click to finish drawing and name the HS
- Copy coordinates from Excel

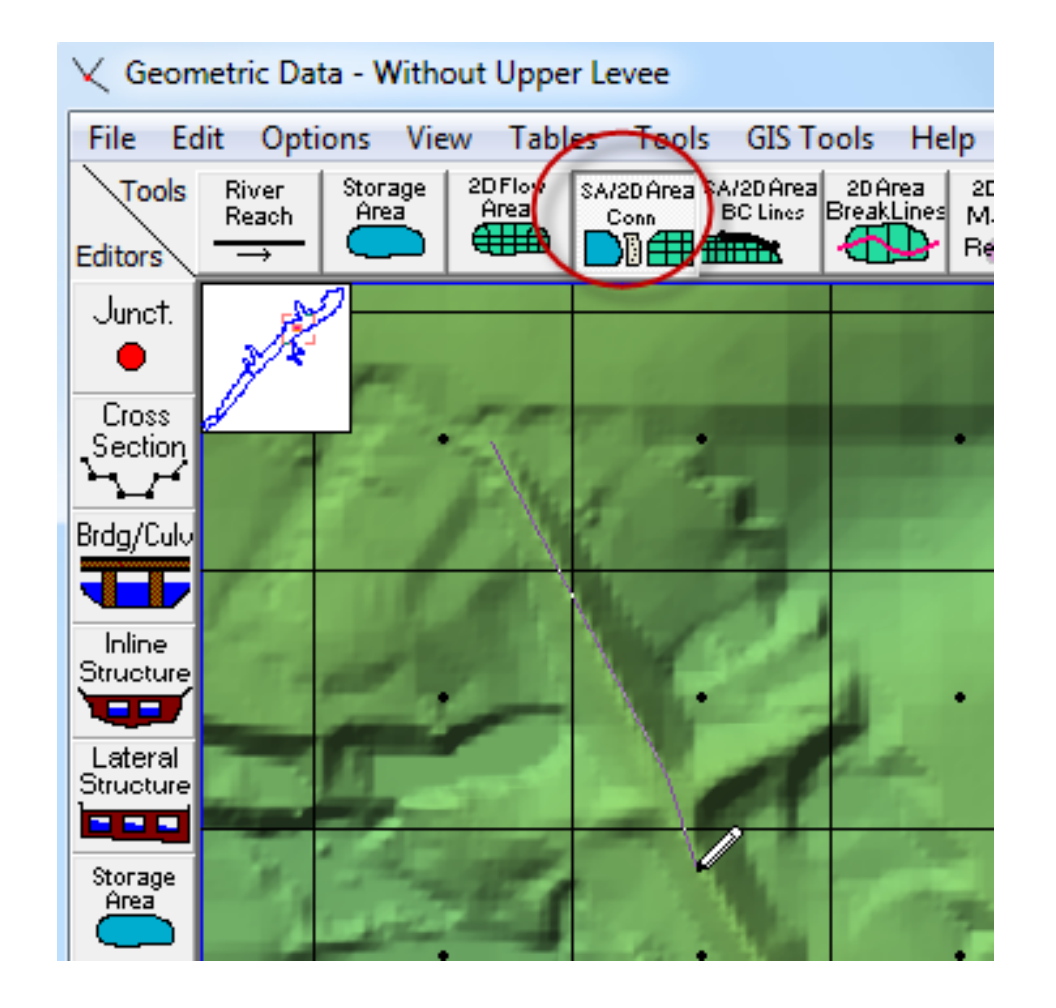

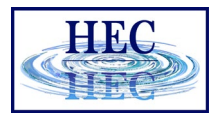

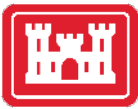

#### HS Centerline Table

10

## HS Centerline w/ Editing Tools

#### RAS Mapper

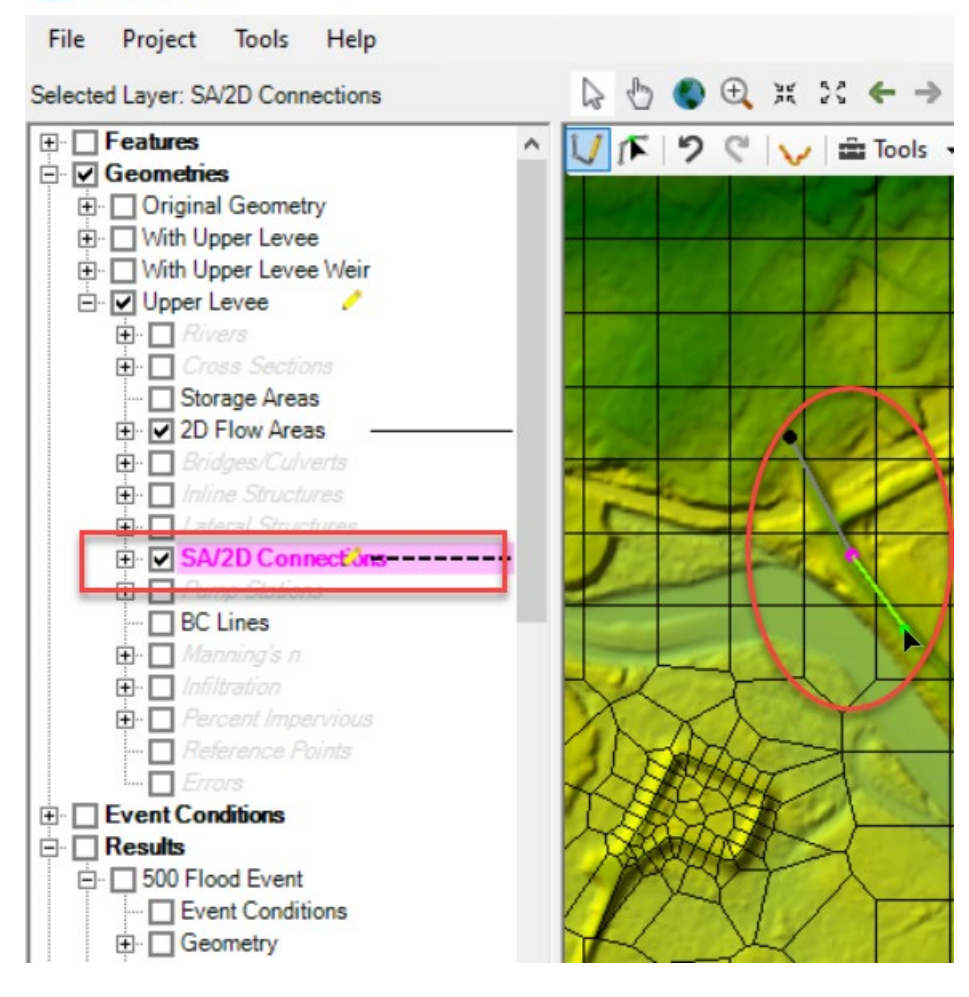

- CL can also be added from RASMapper
- Click **SA/2D Conn** and draw the location of the HS
- Double-click to finish drawing and name the HS
- Or CL can be imported as shapefile
- Weir SE data still on 2D Conn Editor/Geom Editor

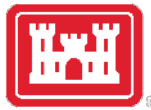

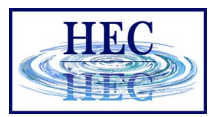

#### HS Cell Spacing

2D Connection Breakline Editor

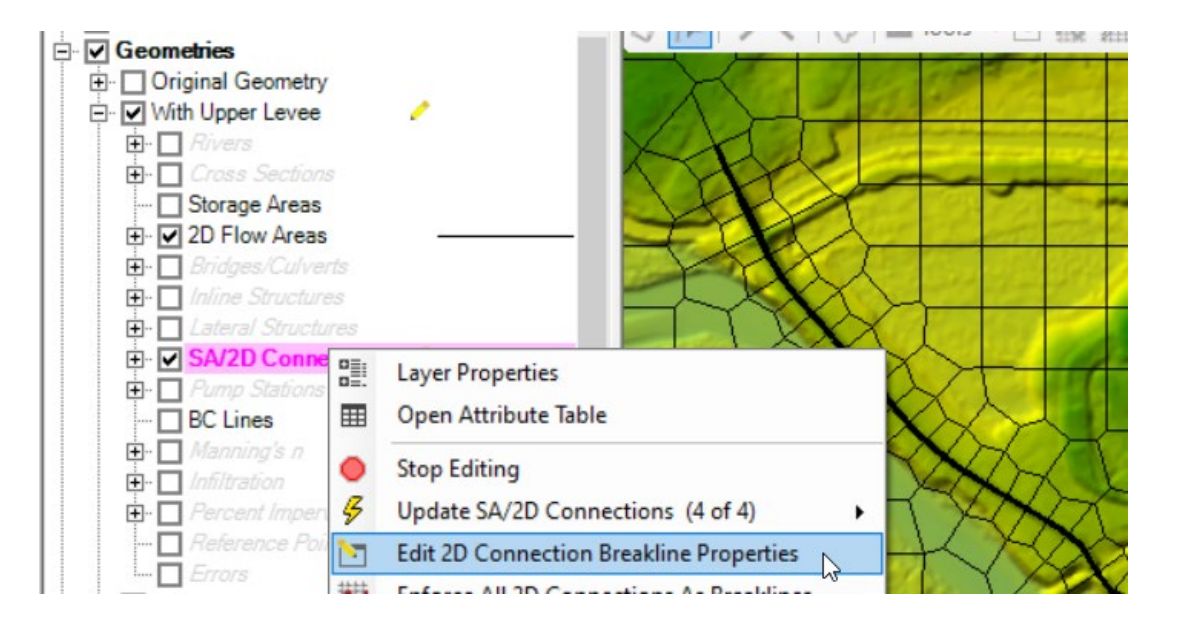

# • HS/Breakline can be enforced while still in Edit mode

• Additional Cells can be added along the HS centerline

 $\times$ 

• Cell spacing should not be made too small!

| + | <u>*</u> ] | 🗅 🖄 🖆 🗆 Zoom To            | Selected     |              | 80          | ×.ŷ                                    |  |  |
|---|------------|----------------------------|--------------|--------------|-------------|----------------------------------------|--|--|
|   |            | Connection Name            | Near Spacing | Near Repeats | Far Spacing | Enforce 1 Cell<br>Protection<br>Radius |  |  |
|   |            | 1 Dam                      |              | 1            |             |                                        |  |  |
|   |            | 2 Lower Levee              | 100          | 1            |             |                                        |  |  |
|   |            | 3 Middle Levee             | 100          | 1            |             |                                        |  |  |
|   | •          | 4 Upper Levee              | 100          | 1            |             |                                        |  |  |
|   |            |                            |              |              |             |                                        |  |  |
|   | Enfo       | rce Selected As Breaklines |              |              | ОК          | Cancel                                 |  |  |

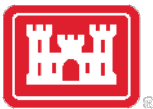

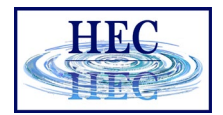

#### Inspect Cells Around HS

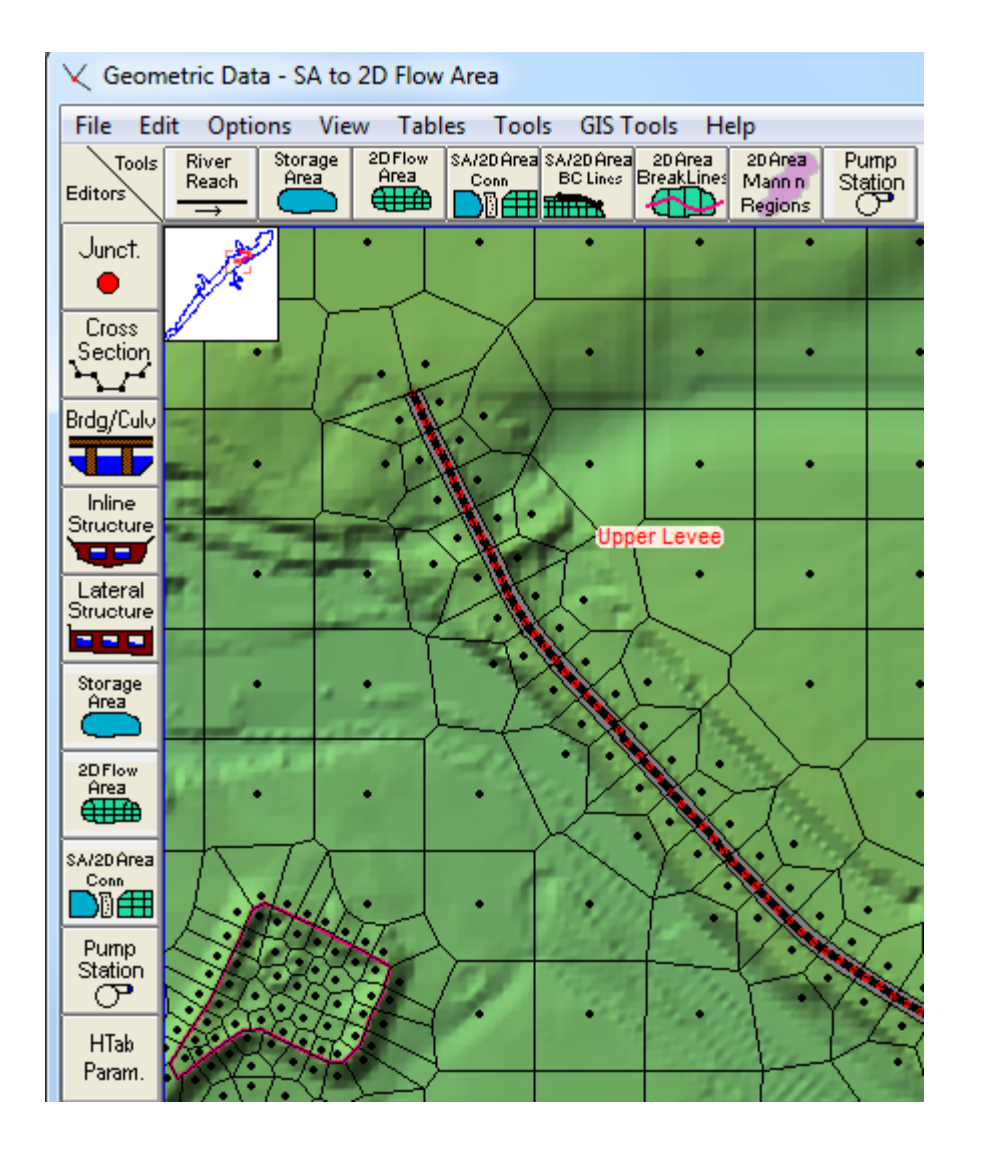

- RAS will show the HS as a black line w/ red dots
- Inspect the line for problems
  - Start/End of HS!
  - Tight Curves

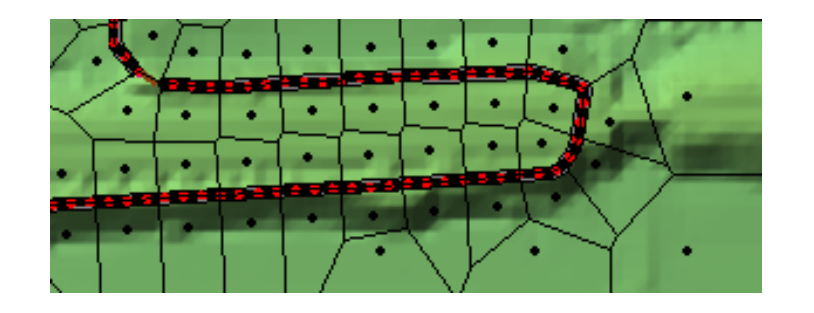

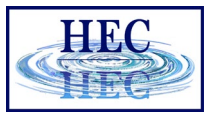

## Terrain CL Profile Missing Levee

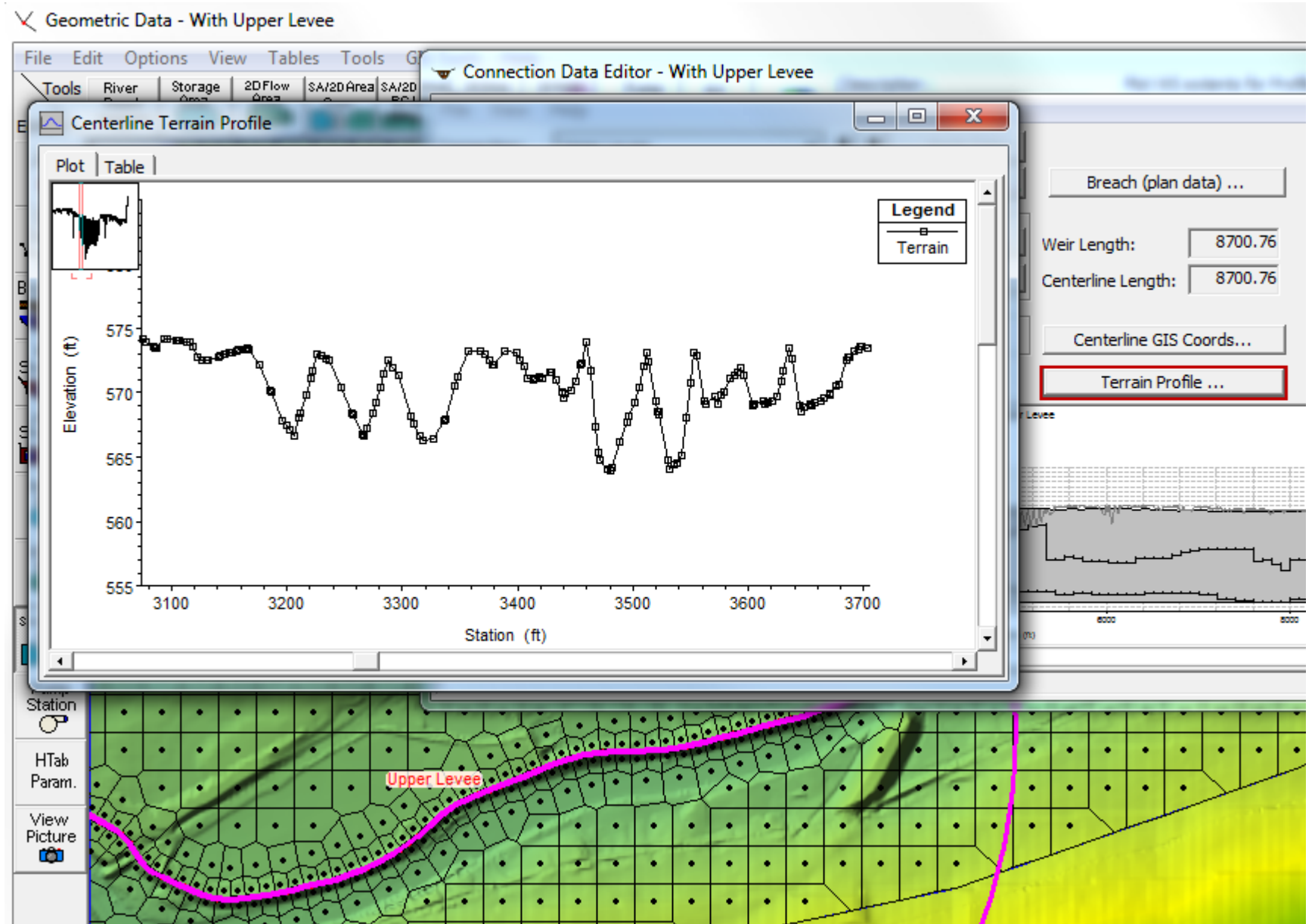

14

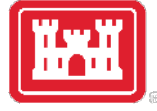

#### 🐨 Connection Data Editor - With Upper Levee

\_ O X

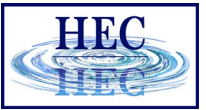

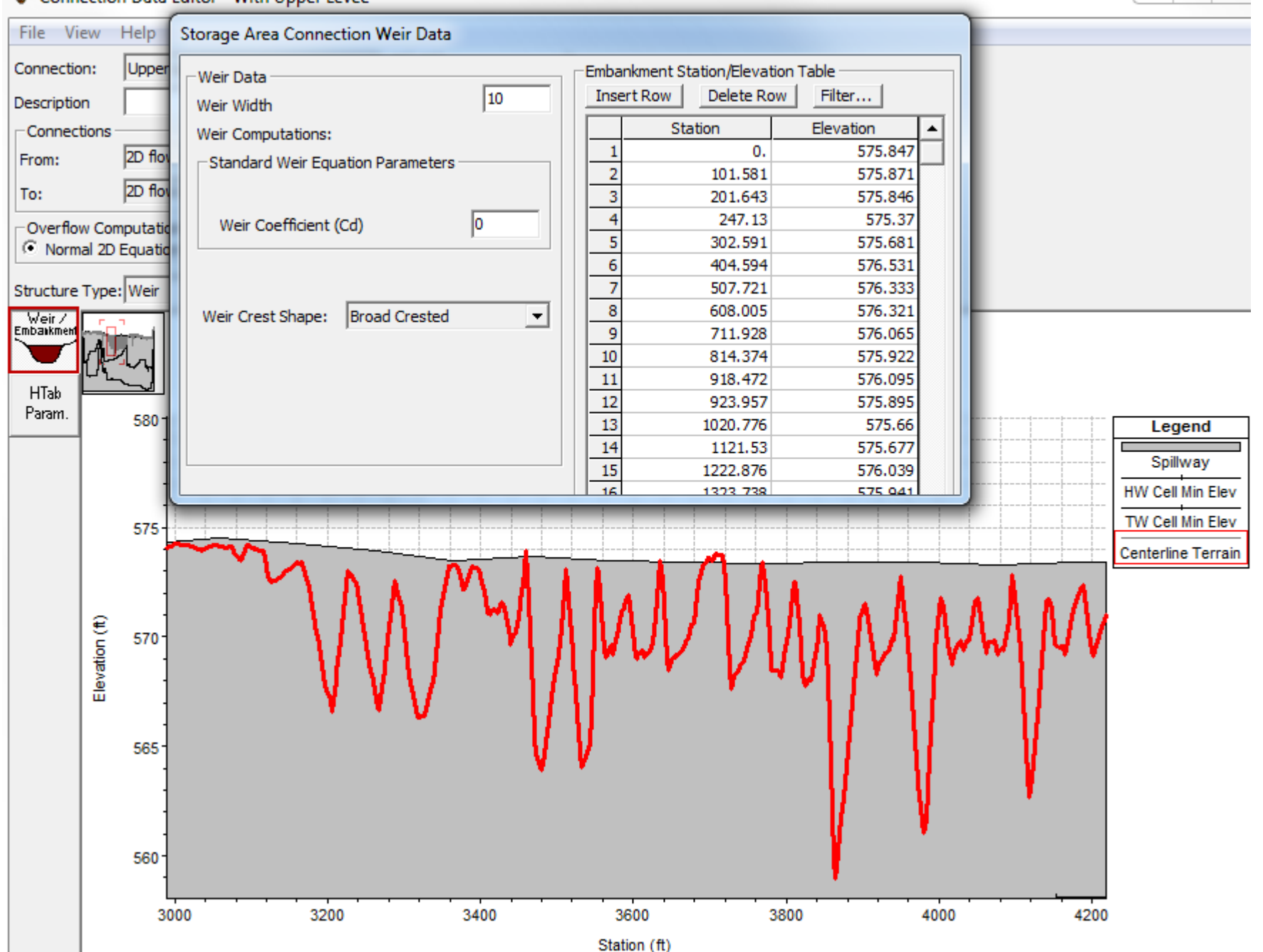

15

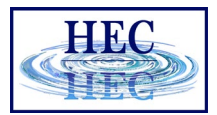

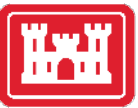

#### Check Weir/GIS Length

✓ Edit and/or create lateral structures

| File Ed          | lit Options                | View Tables Tools GIS Tools Help                                             |                 |                                                                                                    |                 |                                                                                                    |
|------------------|----------------------------|------------------------------------------------------------------------------|-----------------|----------------------------------------------------------------------------------------------------|-----------------|----------------------------------------------------------------------------------------------------|
| Tools            | River Storag<br>Reach Area | e 2DFlow SA/2DArea SA/2DArea 2DArea 2DA<br>Area Conn BC Linco BreakLines Man | Pump<br>Station | RS                                                                                                    | Plot WS extents | for Profile:                                                                                                    |
| Junct.           | X                          |                                                                              |                 |                                                                                                    | A CAREER        |                                                                                                    |
| Cross<br>lection | 🐨 Connectio                | on Data Editor - With Upper Levee                                            |                 | and the second second s |                 | 1 - se                                                                                                    |
| <u>1</u>         | File View                  | Help                                                                         |                 |                                                                                                    |                 |                                                                                                    |
| ig/Culv          | Connection:                | Upper Levee                                                                  | Apply Data      |                                                                                                    |                 |                                                                                                    |
| Inline           | Description                |                                                                              | ÷               | Breach (plan data)                                                                                                    |                 | A Card T                                                                                                    |
| ructure          | Connections                |                                                                              |                 |                                                                                                    | -               | and the second second s |
| steral           | From:                      | 2D flow area: BaldEagleCr                                                    | Set SA/2D       | Weir Length: 8700.76                                                                                                    |                 | Lower                                                                                                    |
| ructure          | To:                        | 2D flow area: BaldEagleCr                                                    | Set SA/2D       | Centerline Length: 8700.76                                                                                                    |                 |                                                                                                    |
| torage<br>Area   | Overflow Co<br>Normal 2D   | mputation Method<br>Equation Domain O Use Weir Equation                      |                 | Centerline GIS Coords                                                                                                    | <b>-</b>        | Upper Levee<br>agioCo                                                                                                    |
|                  | Structure Type             | e: Weir 💌                                                                    |                 | Terrain Profile                                                                                                    | ]               |                                                                                                    |
| Área             | Weir /<br>Embaikment       |                                                                              | Upper L         | Levee                                                                                                    | -               |                                                                                                    |
|                  |                            |                                                                              |                 |                                                                                                    |                 |                                                                                                    |
| Conn             | HTab 3                     | 20                                                                           |                 |                                                                                                    |                 |                                                                                                    |
|                  | Param. g                   |                                                                              |                 |                                                                                                    | HW Cel Min Elev |                                                                                                    |
| Pump<br>Station  | ii •                       |                                                                              | فتحصي ومعادية   |                                                                                                    |                 |                                                                                                    |
| <u>°</u>         |                            |                                                                              |                 |                                                                                                    |                 |                                                                                                    |
| HTab             |                            | 20 200                                                                       |                 |                                                                                                    |                 | 2 per 1                                                                                                    |
| 'aram.           |                            |                                                                              | Station (7      | n)                                                                                                    |                 |                                                                                                    |
| /iew<br>icture   | Select connect             | ion to Edit                                                                  |                 |                                                                                                    | <u>}</u>        |                                                                                                    |
|                  | pelect connect             |                                                                              |                 |                                                                                                    |                 |                                                                                                    |

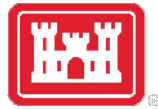

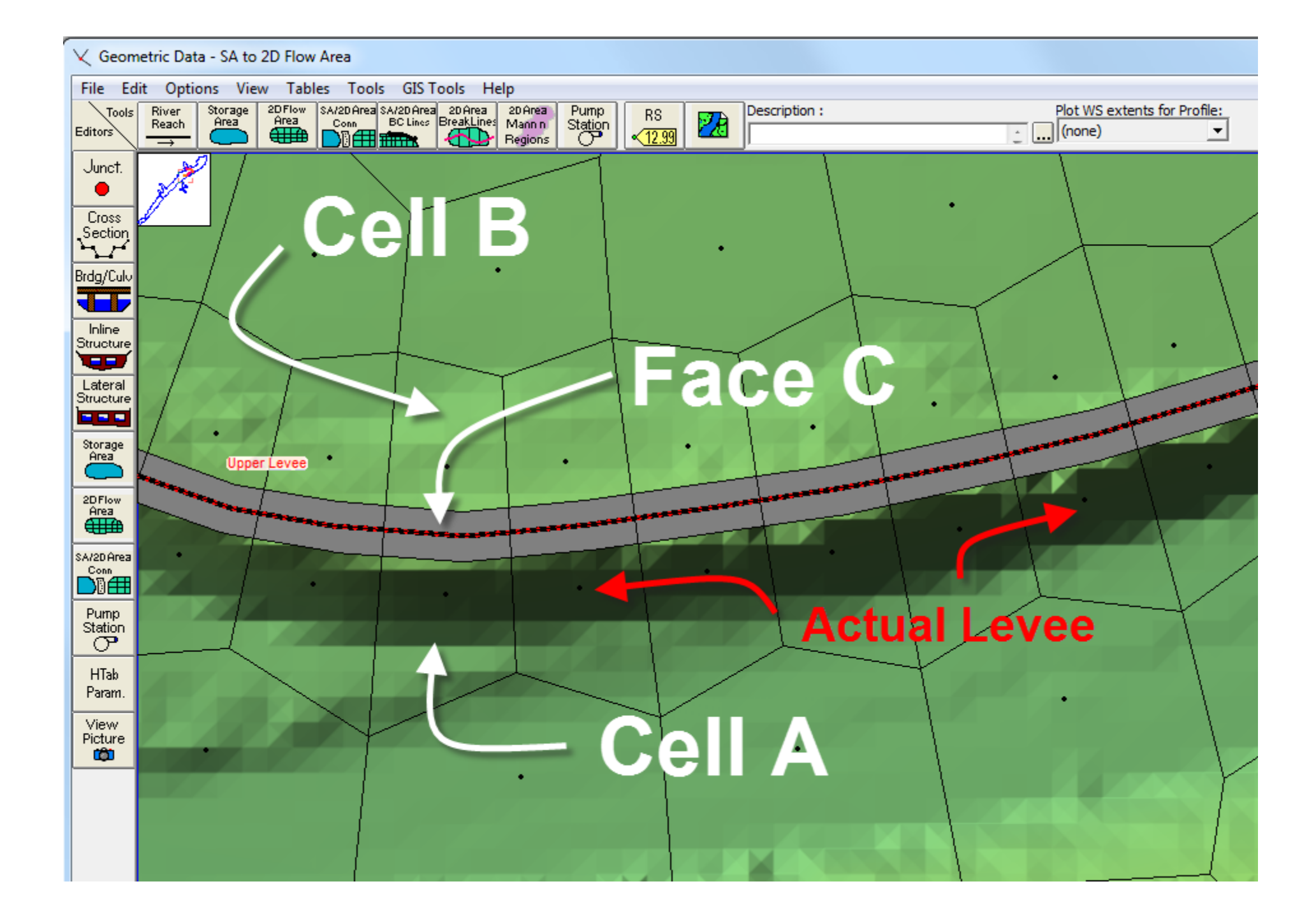

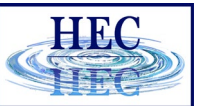

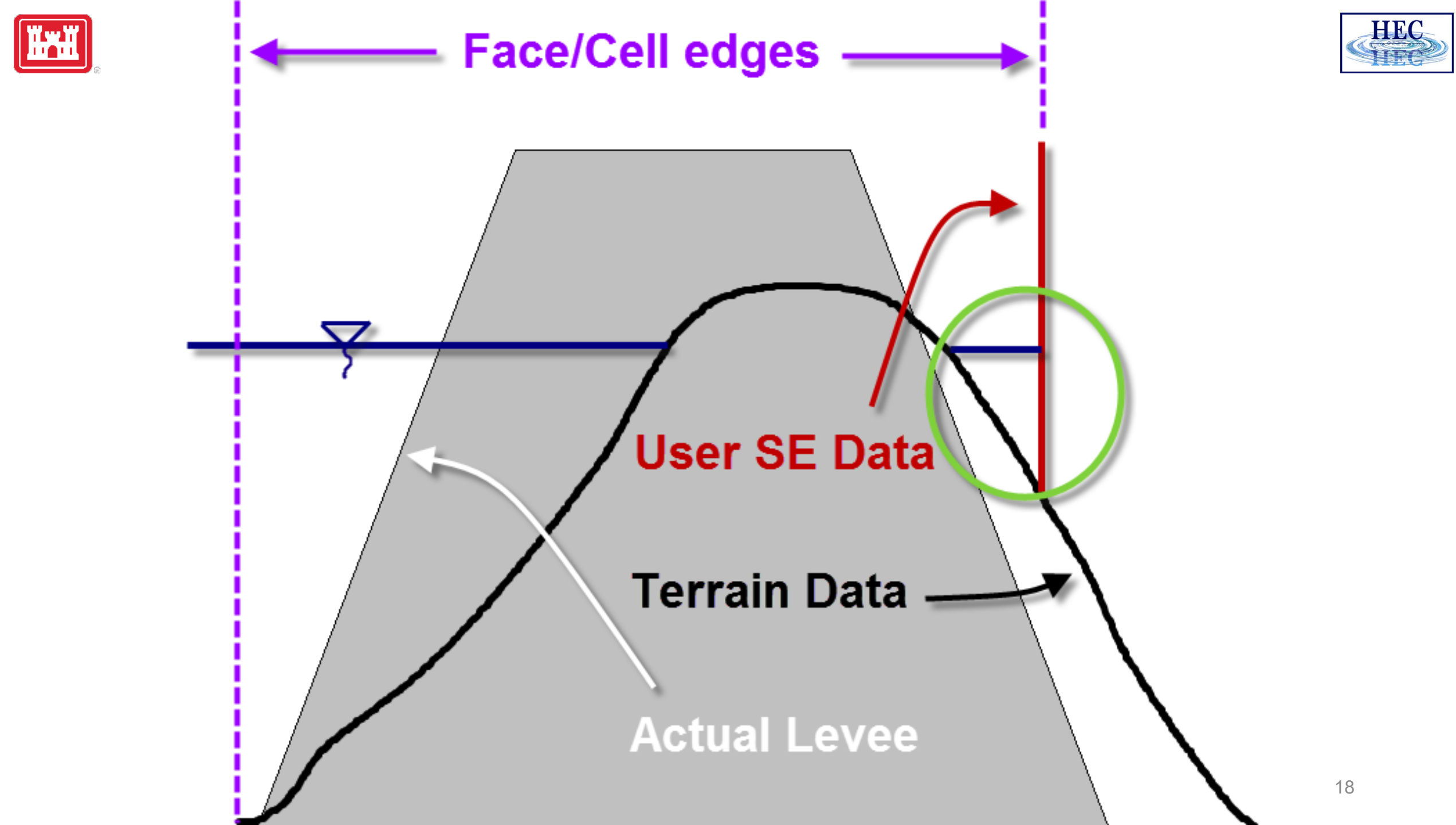

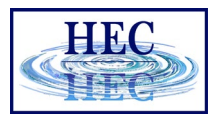

19

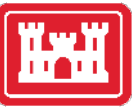

## Hydraulic Structures Options

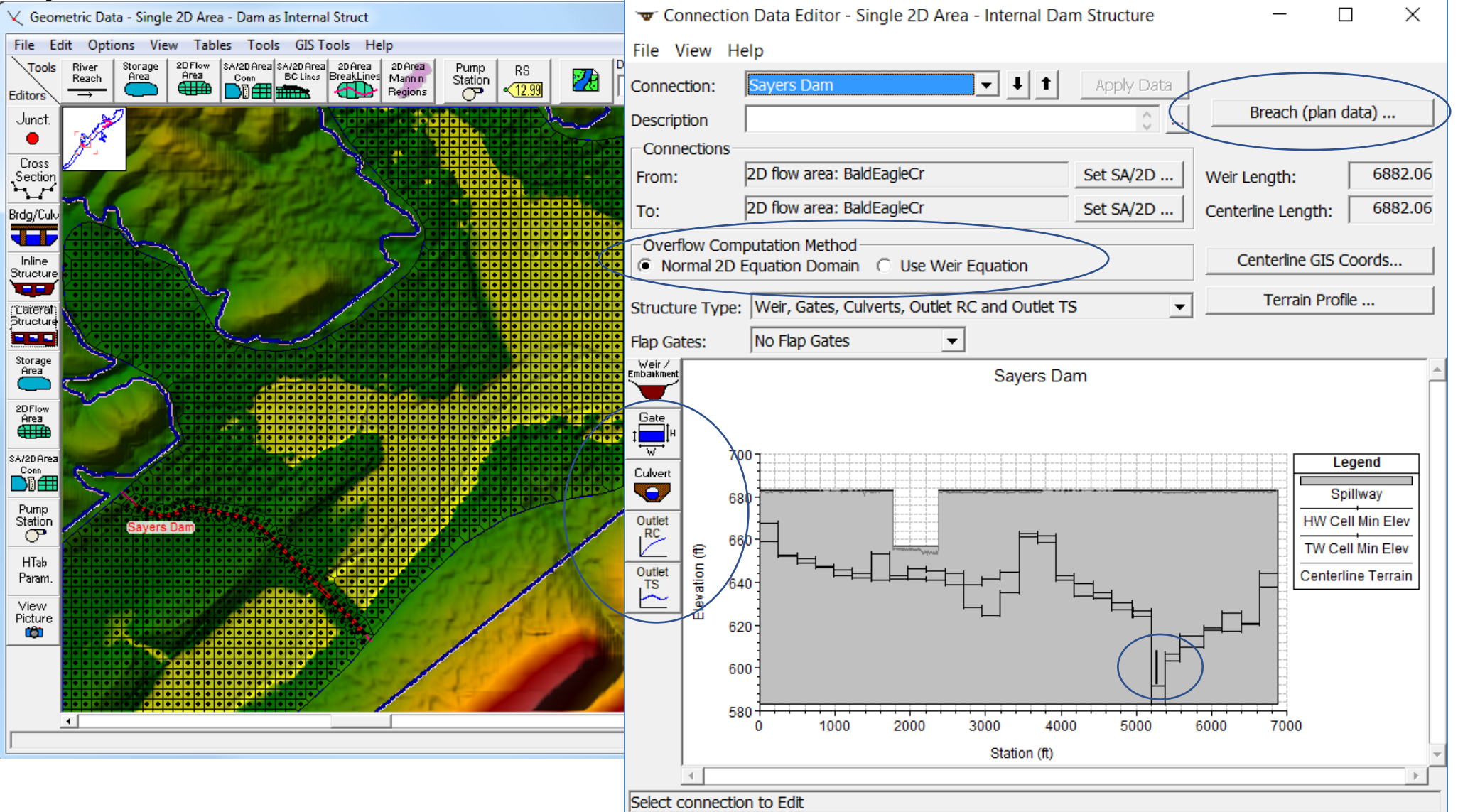

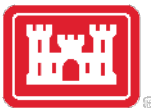

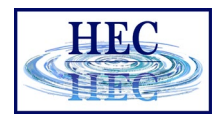

#### Culverts & Gates inside a HS

🔀 Geometric Data - Single 2D Area - Dam as Internal Struct

File Edit Options View Tables Tools GIS Tools Help

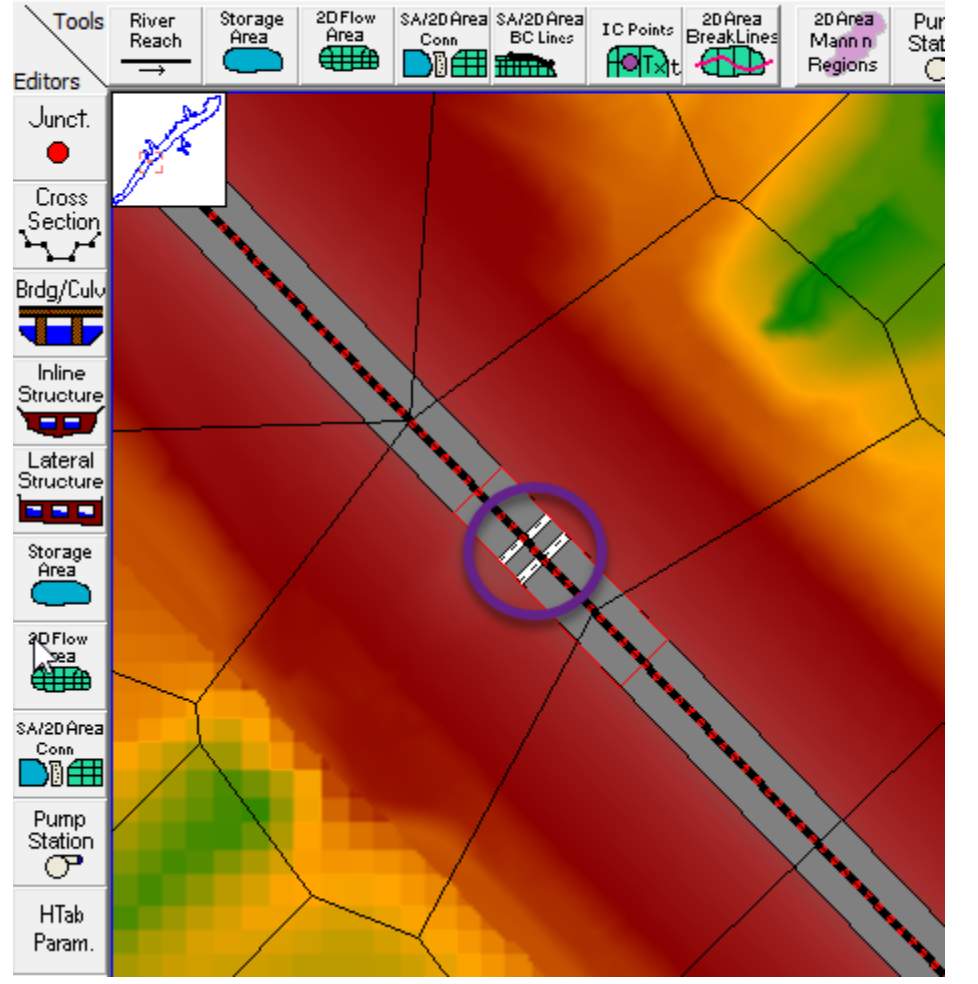

- By default, culverts/gates are not georeferenced and transfer flow from immediately adjacent cells
- In this case, cells need to extend past toe and into channel

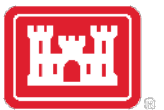

#### Gates/Culverts and Cell Edges

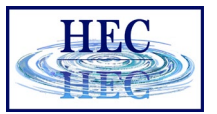

21

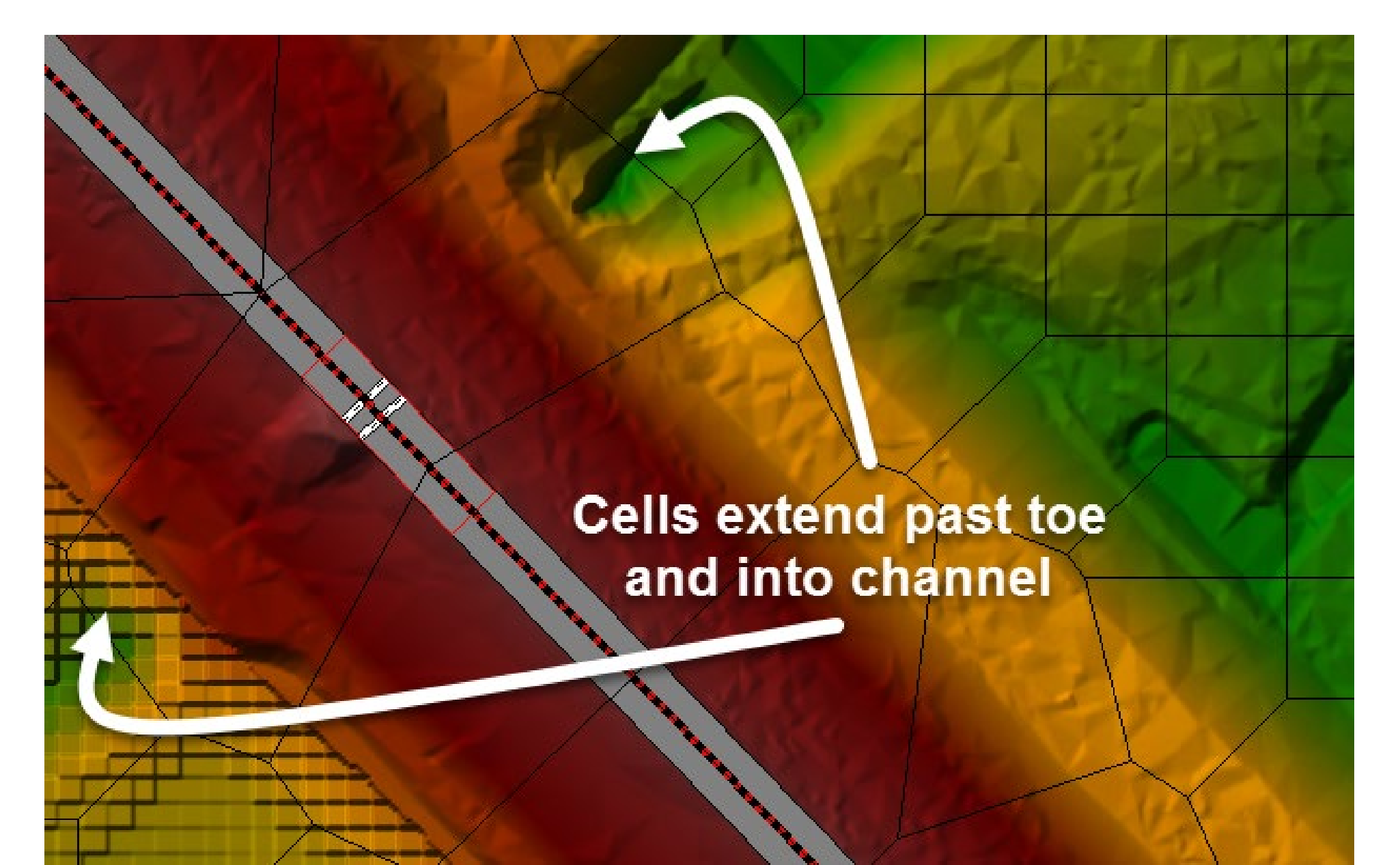

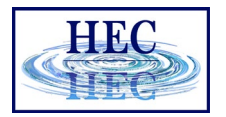

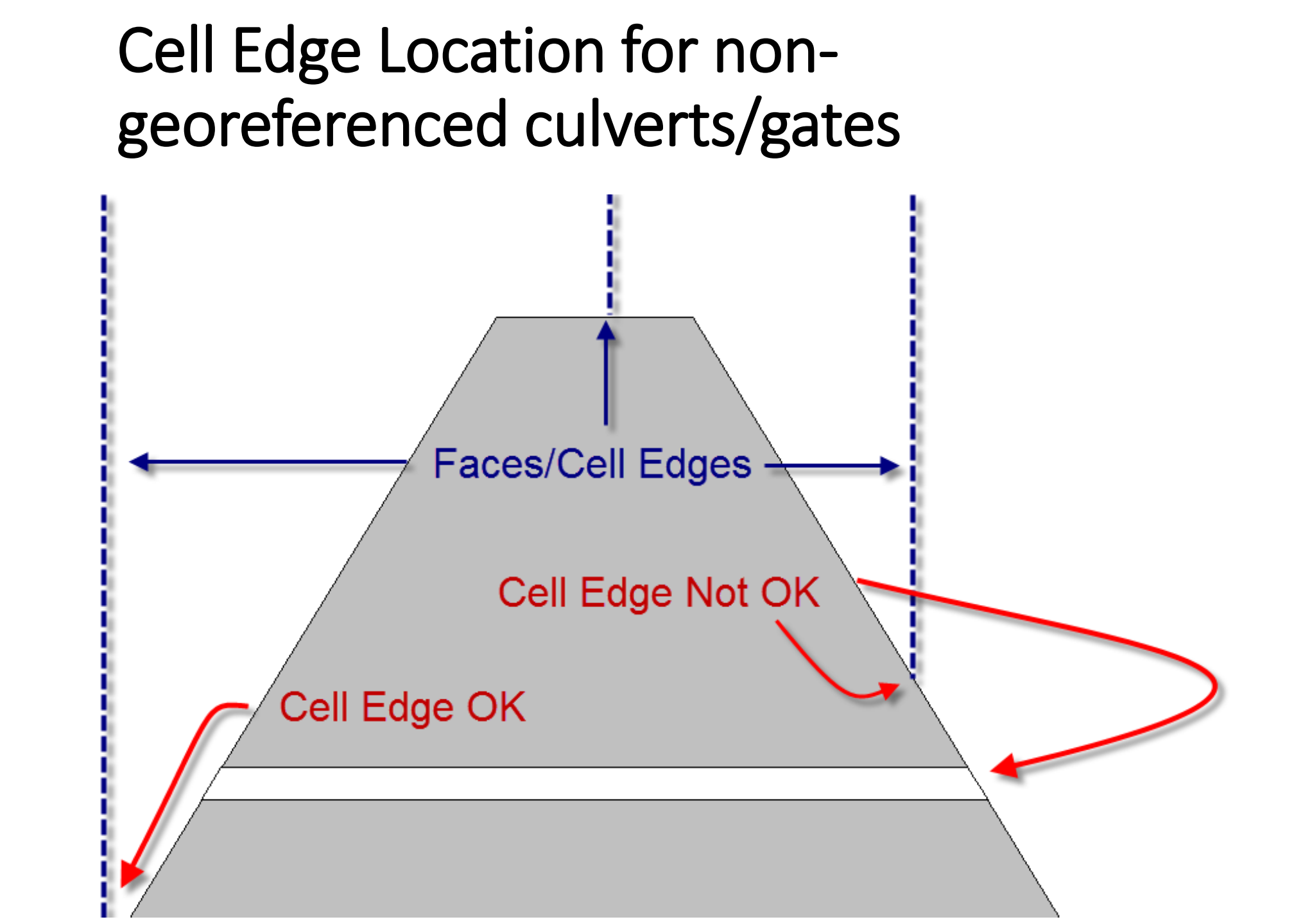

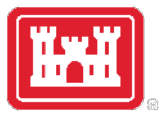

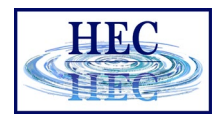

#### **Georeferenced Culverts & Gates**

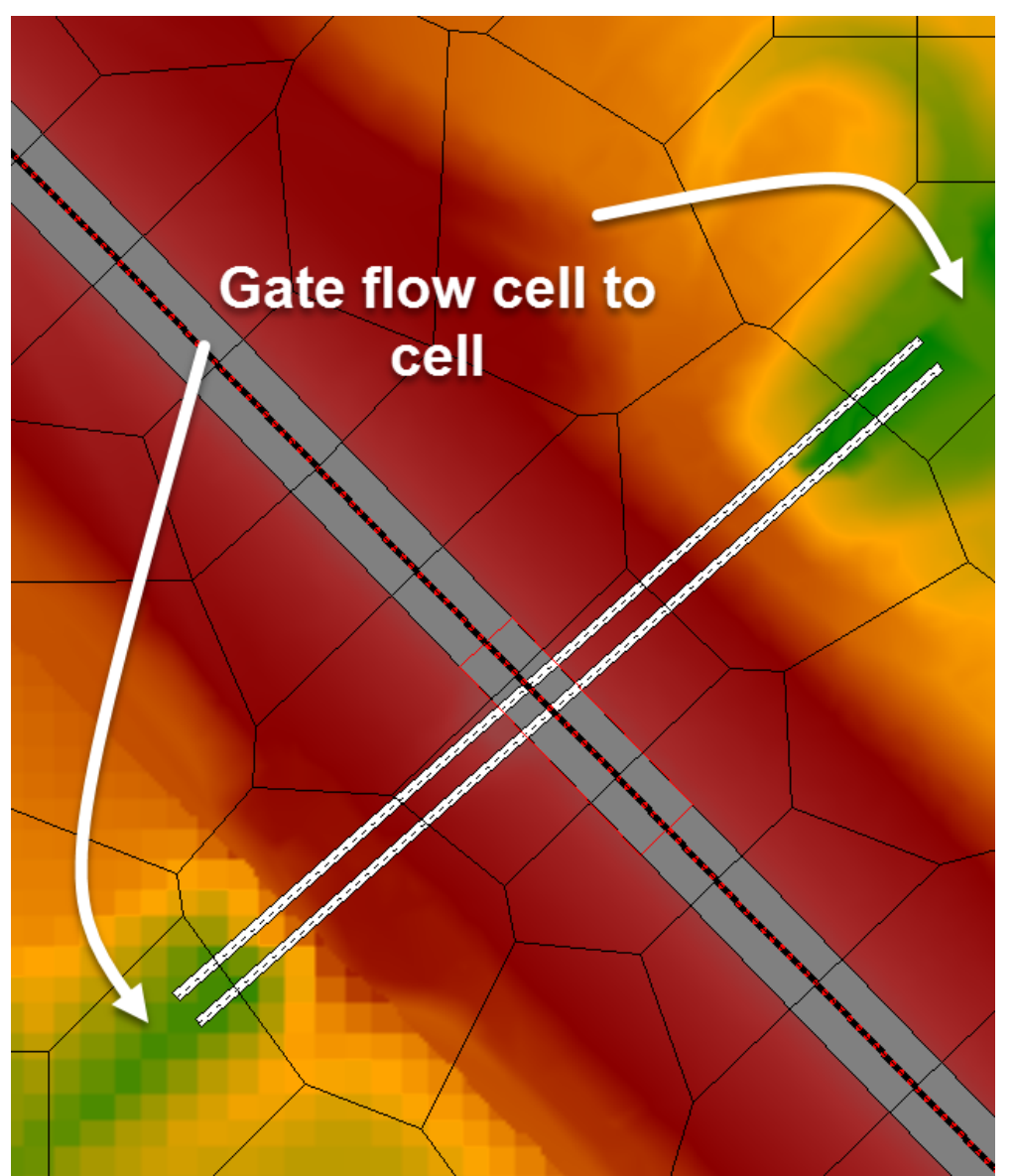

- Georeferenced culverts & gates transfer flow from distant cells
- In this case, cells do not need to extend past toe and into channel
- Small cells can still cause problems for 1D weir flow!

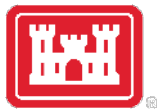

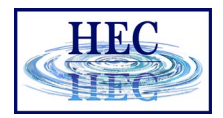

#### Georeference Culverts & Gates

| ate Group: Gate #1                                                                                                    | •••                                          |                                                   |                                        |                           |
|----------------------------------------------------------------------------------------------------|----------------------------------------------|---------------------------------------------------|----------------------------------------|---------------------------|
| ate type (or methodology): Sluid<br>Gate Flow<br>Sluice Gate Flow<br>Sluice Discharge Coefficient (0.1                                 | e<br>5-0.7): 0.65                            | Weir Flow Over<br>Weir Shape:<br>Weir Coefficient | r Gate Sill (gate out<br>Broad Crested | of water)                 |
| Submerged Orifice Flow<br>Orifice Coefficient (typically 0.8)<br>Head Reference: Sill (<br>Geometric Properties<br>Height: 15 Width: 7 | : 0.8<br>Invert) 💌<br>Invert:                | 590                                               | Opening GIS Data                       | a: Opening #1             |
| Opening Centerline Station Opening Name Opening #1 Opening #2                                                                          | Genings:     Station     G     5745     5765 | IS Sta<br>5746.035<br>5765.018                    | Length: 509.5                          | Y<br>321353.6<br>321702.6 |
| 2 opening #2<br>3<br>4<br>5<br>6<br>7                                                                                                  | 5705                                         |                                                   | 4 5 6 7                                | 521702.0                  |
| dividual Gate Centerlines                                                                                                    |                                              |                                                   | ОК                                     | Cancel Help               |

- Draw the centerline with the mouse pointer and then and paste GIS coordinates for the appropriate opening
- Clicking on Individual Gate Centerlines will bring up a table that shows all of the openings

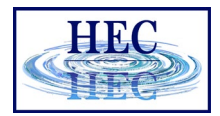

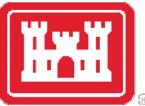

#### Gate in channel above Cell Invert

| 🐨 Con                                           | nection                                | ) Data Editor - Single 2D Area - D 🛛 —              |                                                                                  | < |  |
|-------------------------------------------------|----------------------------------------|-----------------------------------------------------|----------------------------------------------------------------------------------|---|--|
| File Vi                                         | ew H                                   | elp                                                 |                                                                                  |   |  |
| Connectio                                       | Apply Data                             |                                                     |                                                                                  |   |  |
| Connect                                         | 0                                      |                                                     |                                                                                  |   |  |
| From: 2D flow area: BaldEagleCr                 |                                        |                                                     | Set SA/2D                                                                        |   |  |
| To:                                             | ļ                                      | 2D flow area: BaldEagleCr                           | Set SA/2D                                                                        |   |  |
| Overflor<br>C Norm                              | w Comp<br>al 2D Eq                     | utation Method<br>uation Domain ③ Use Weir Equation |                                                                                  |   |  |
| Structure                                       | Type:                                  | Weir, Gates, Culverts, Outlet RC and Outlet TS      | S                                                                                | • |  |
| Flap Gate                                       | s:                                     | No Flap Gates 💌                                     |                                                                                  |   |  |
| Gate<br>Culvert<br>Culvert<br>Outlet<br>Culvert | 70<br>68<br>€ iqteaa<br>60<br>60<br>58 | Dam                                                 | Legend<br>Spillway<br>HW Cell Min Elev<br>TW Cell Min Elev<br>Centerline Terrain |   |  |
| Select cor                                      |                                        | to Edit                                             |                                                                                  |   |  |
| pelecticol                                      | necuon                                 | to Earc                                             |                                                                                  |   |  |

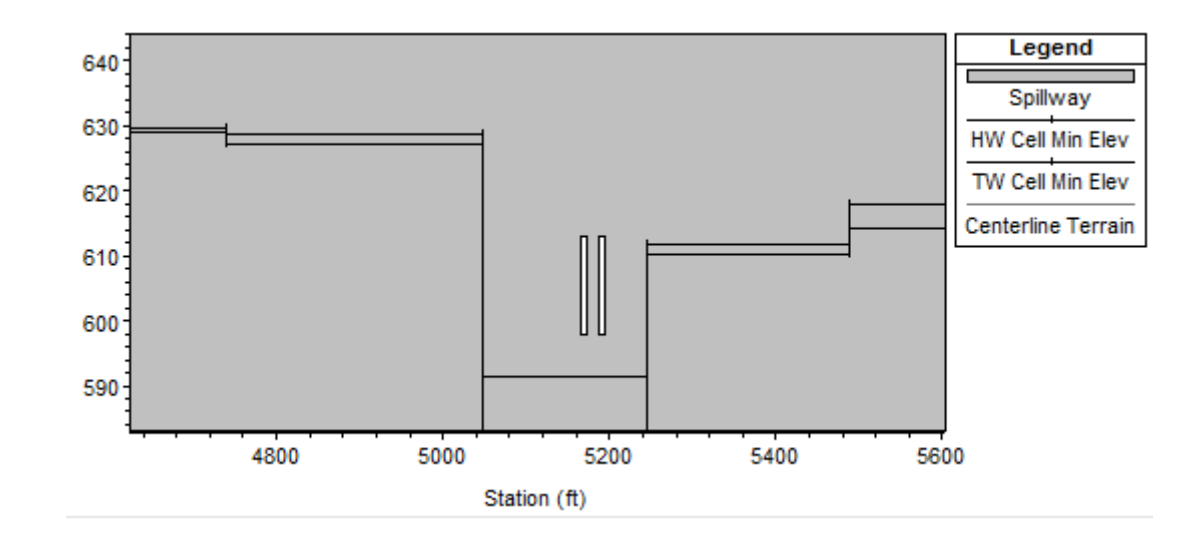

 Non-georeferenced gate in channel above adjacent cell minimum

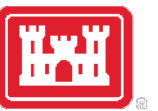

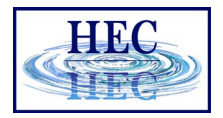

#### Georeferenced Gate below adjacent cell

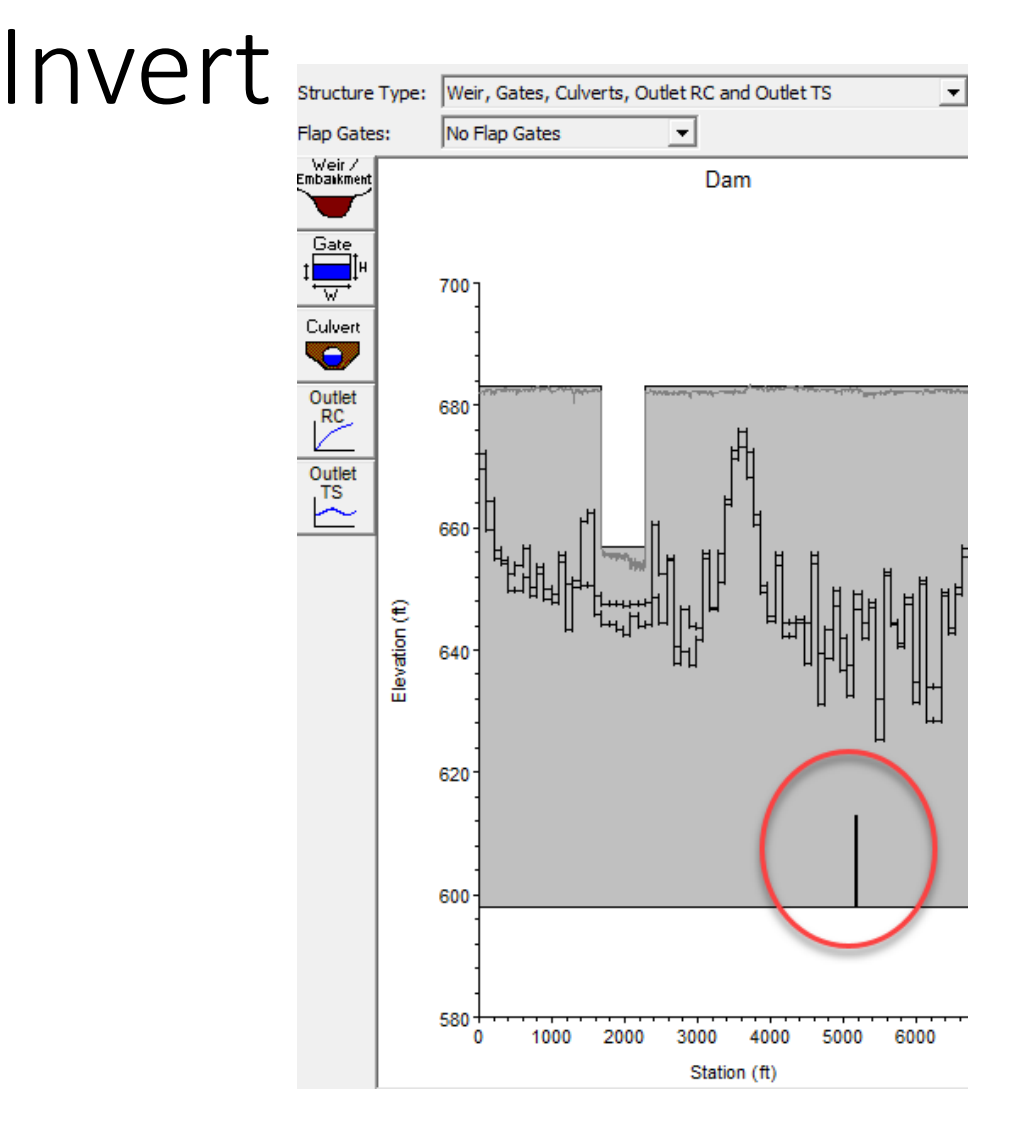

- Small HW/TW cells on abutment next to HS do not show channel location
- This plot does not show whether the georeferenced gate centerline has been properly entered or not

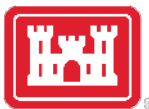

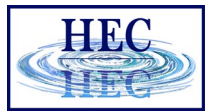

#### Breach for HS

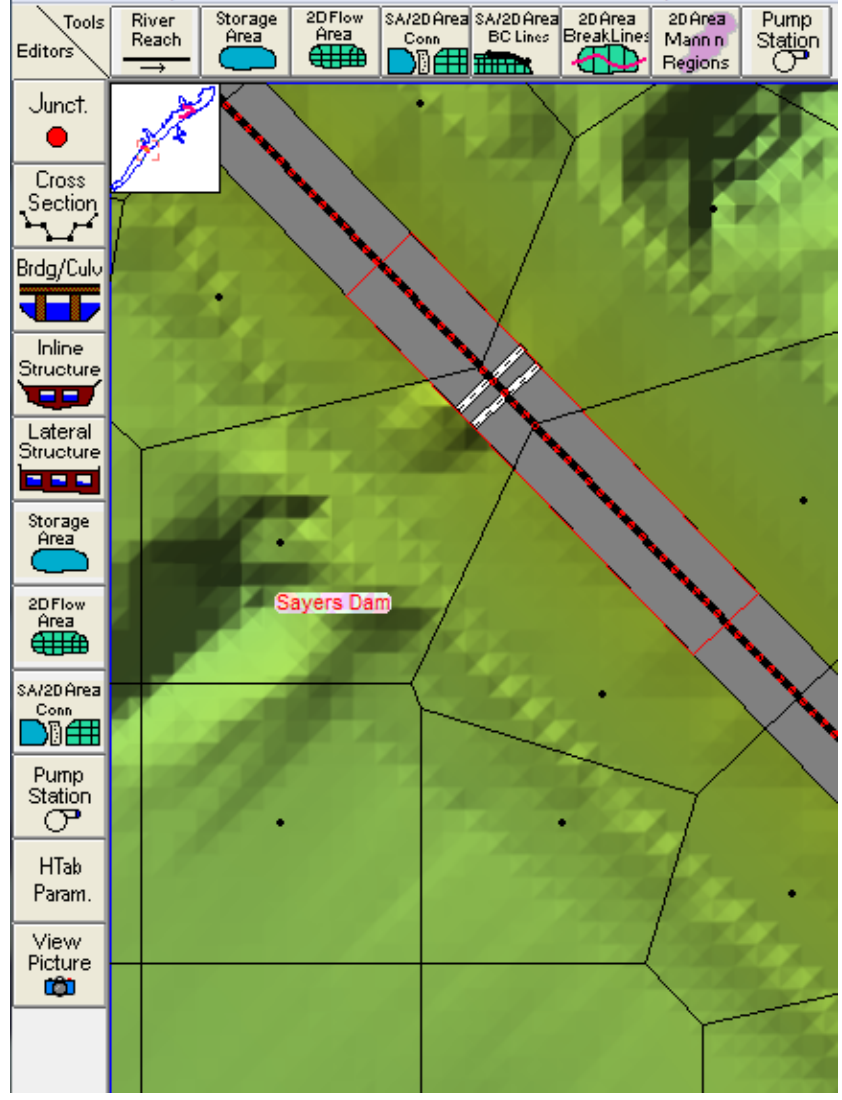

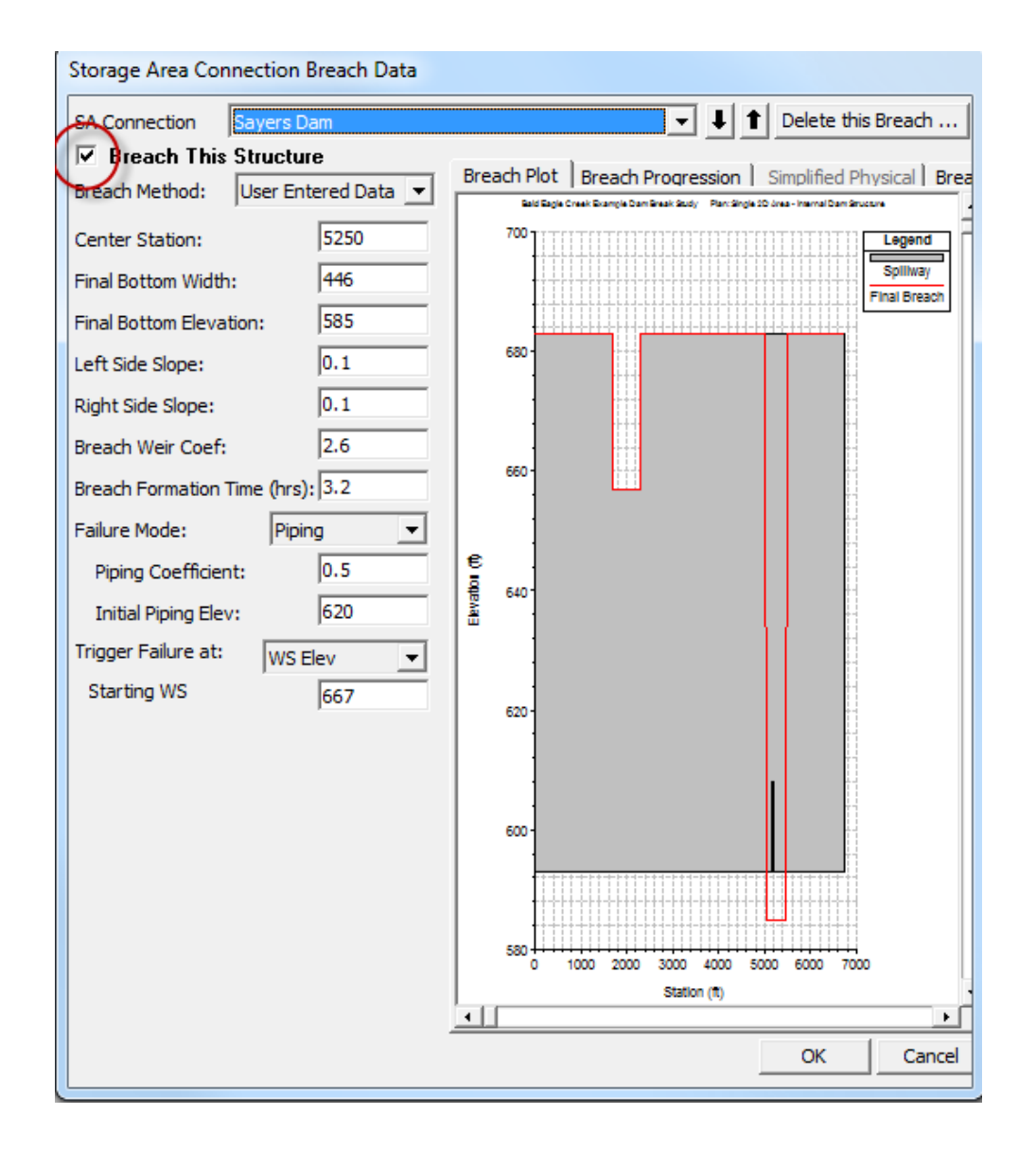

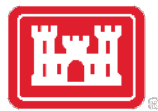

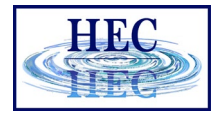

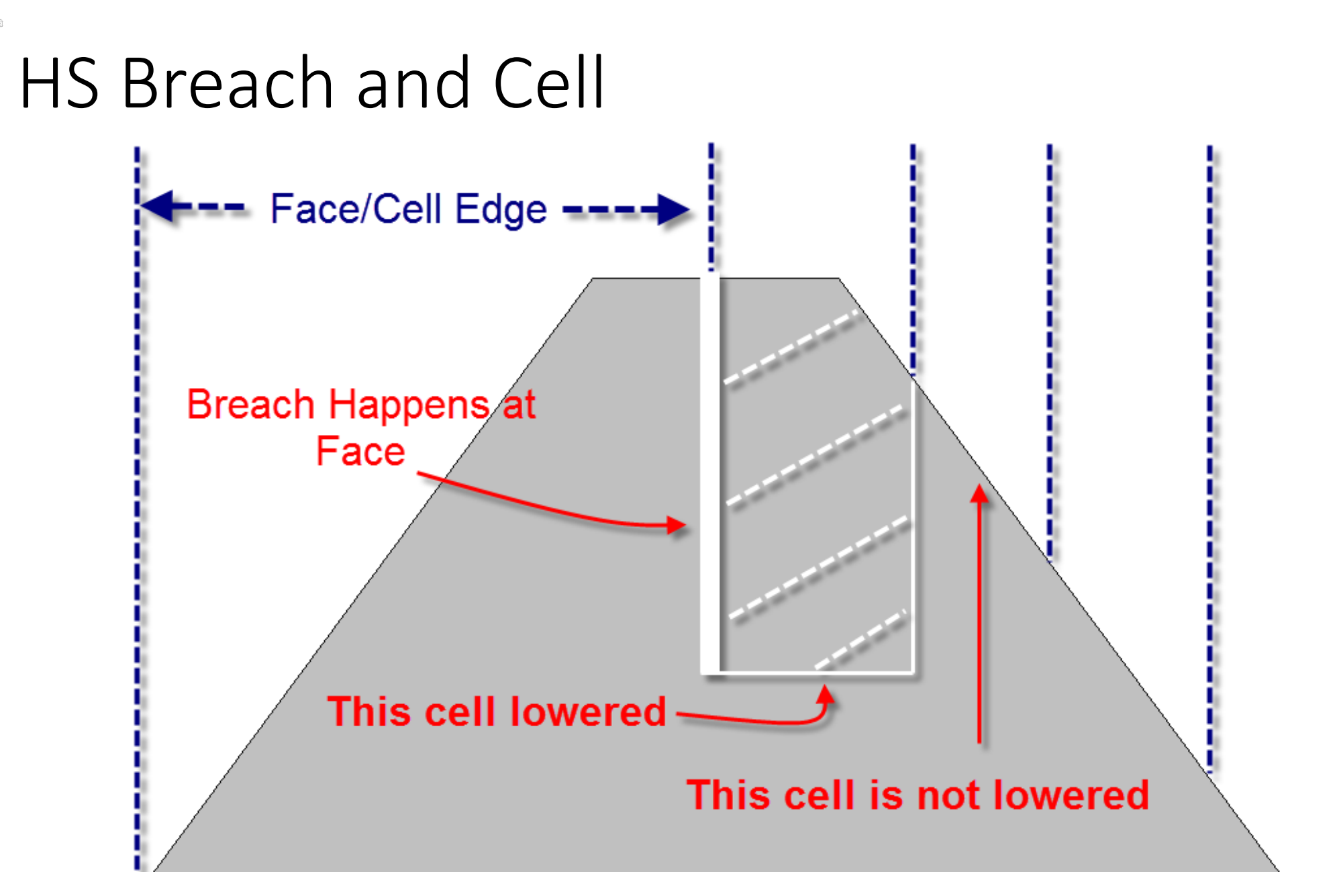

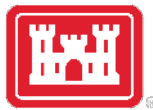

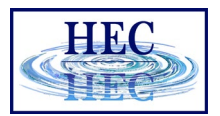

#### HS Equation Choice

|                          | Help                                  |                     |            |                    |         |
|--------------------------|---------------------------------------|---------------------|------------|--------------------|---------|
| Connection:              | Upper Levee                           | - I t               | Apply Data |                    |         |
| Description              |                                       |                     | <u>^</u>   | Breach (plan da    | ta)     |
| -Connections             |                                       |                     |            |                    |         |
| From:                    | 2D flow area: BaldE                   | EagleCr             | Set SA/2D  | Weir Length:       | 8700.76 |
| To:                      | 2D flow area: BaldE                   | EagleCr             | Set SA/2D  | Centerline Length: | 8700.76 |
| Overflow Co<br>Normal 2D | mputation Method —<br>Equation Domain | C Use Weir Equation |            | Centerline GIS Co  | ords    |
| tructure Type            | e: Weir                               | •                   |            | Terrain Profile    |         |
| HTab<br>Param.           |                                       |                     | Upper      | Levee              |         |
|                          | 500                                   |                     |            |                    |         |
| Elevation (#)            | 575<br>570<br>565<br>560              |                     |            | 1                  |         |
| Elevation (ft)           |                                       |                     |            |                    | 3000    |

- Normal 2D Equation Domain
  - flow across face computed with 2D flow equations
- Use Weir Equation
  - Q = CLH^1.5

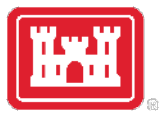

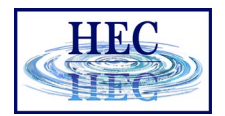

#### Normal 2D Equation Domain

- Face properties are adjusted for user entered SE Data, but 2D Area is solved in the normal manner
- Generally, faster, more accurate
- But not good for true weir type
- HS with culverts/gates can still use 2D for overflow
  - culvert/gate flow is computed separately

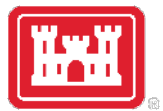

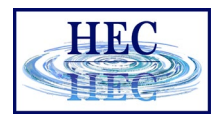

#### Weir Equation

- Weir flow computed using [1D] weir equation and user SE Data
- Flow computed "just prior" to each iteration of 2D
- More appropriate for [non-submerged] weir flow

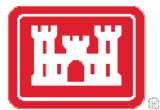

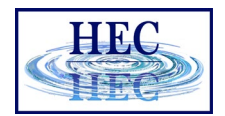

#### Weir Equation continued

- Less desirable for submerged conditions
  - Turn on Weir Submergence Decay Exponent!
- May require "trial and error" solution causing 2D to iterate
- Gate and culvert flow are always computed "just prior" to 2D

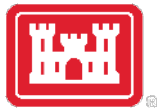

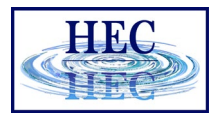

#### HS Weir Flow

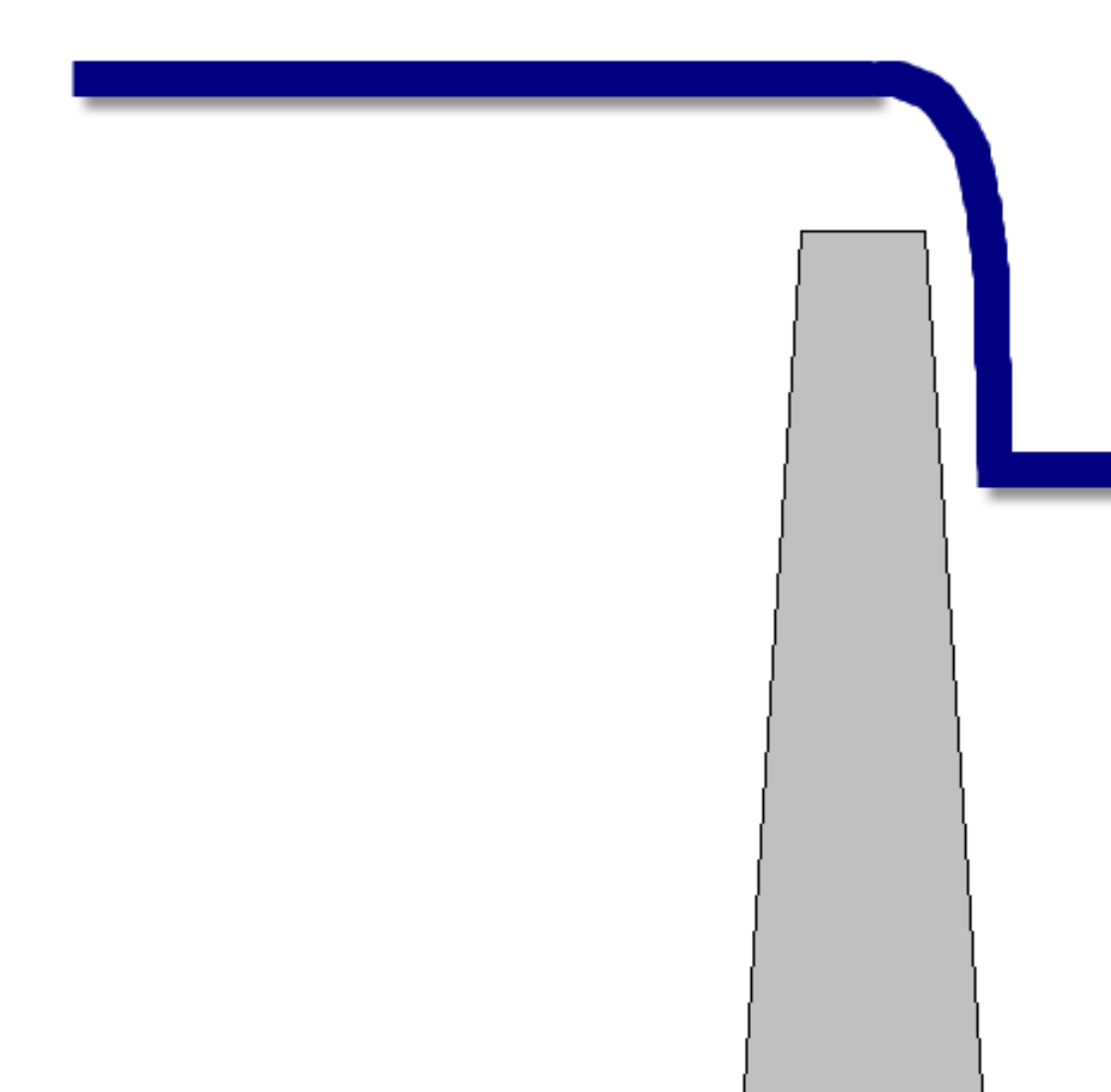

#### Weir OK 2D Unstable?

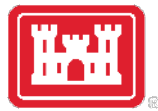

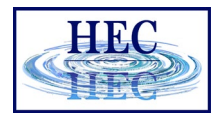

#### HS 2D Flow

#### **2D Solution is better**

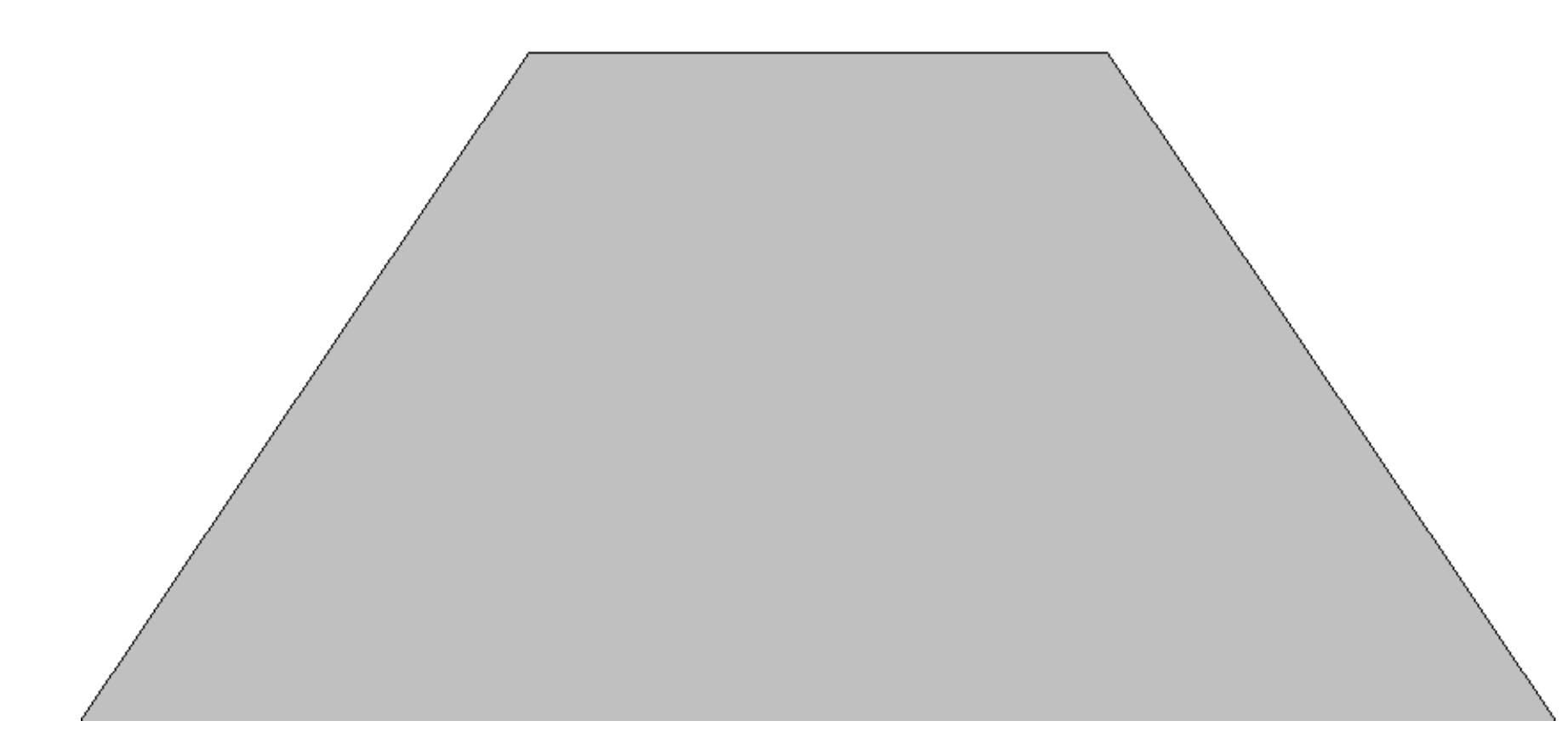

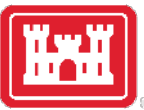

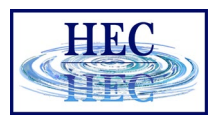

#### Use Restart/Prior to Switch

| 🐨 Connection Data Editor - Upper Levee bck                                                    |                                     |            | 迄 Unsteady Flow Data - 500 Flood Event - Change                                            | —  |   | >        | <  |  |  |
|-----------------------------------------------------------------------------------------------|-------------------------------------|------------|--------------------------------------------------------------------------------------------|----|---|----------|----|--|--|
| File View                                                                                     | Options Help                        |            | File Options Help                                                                          |    |   |          |    |  |  |
| Connection:                                                                                   | Upper Levee 🔽 🖡 🕇                   | Apply Data | Description:                                                                               | ÷. | A | Apply Da | ta |  |  |
| Description                                                                                   |                                     | ÷          | Boundary Conditions Initial Conditions Meteorological Data Observed Data                   |    |   |          |    |  |  |
| Connections                                                                                   |                                     |            |                                                                                            |    |   |          |    |  |  |
| From:                                                                                         | 2D Flow Area: BaldEagleCr Set SA/2D |            | Initial Flow Distribution Method                                                           |    |   |          |    |  |  |
| To:                                                                                           | 2D Flow Area: BaldEagleCr           | Set SA/2D  | Restart Filename: C:\Users\q0hecssp\Documents\1RAS Data\Develop\2D class\temp\BaldEagle.p0 | Ĩ  |   |          |    |  |  |
| Overflow Computation Method           • Normal 2D Equation Domain         C Use Weir Equation |                                     |            | C Prior WS Filename:                                                                       | Ĩ  |   |          |    |  |  |
|                                                                                               |                                     |            | Profile:                                                                                   | -  |   |          |    |  |  |
| Structure Type: Weir, Gates, Culverts, Outlet RC and Outlet TS                                |                                     |            | C Enter Initial flow distribution (Optional - leave blank to use boundary conditions)      | _  |   |          |    |  |  |
| Flap Gates:                                                                                   | No Flap Gates                       |            | Add RS                                                                                     |    |   |          |    |  |  |

- Can switch methods while when using a restart/prior WS method
- Really only viable for a single location such as a levee breach

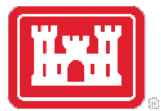

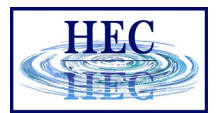

#### HS Tailwater Considerations

For 2D, Cell Edges on Embankment might (???) work

For Weir Equation, place Cell Edge far enough back to get correct tailwater

# Questions?

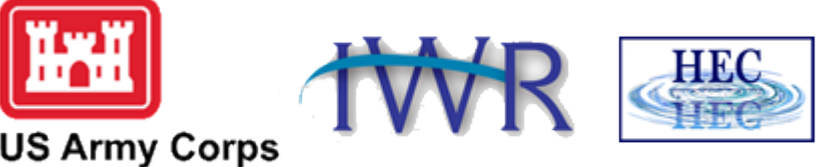

US Army Corps of Engineers ®

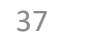